## I. スケマティック:半自動配線

設定から"ワイヤの自動配線"にチェックが入っていることを確認します。

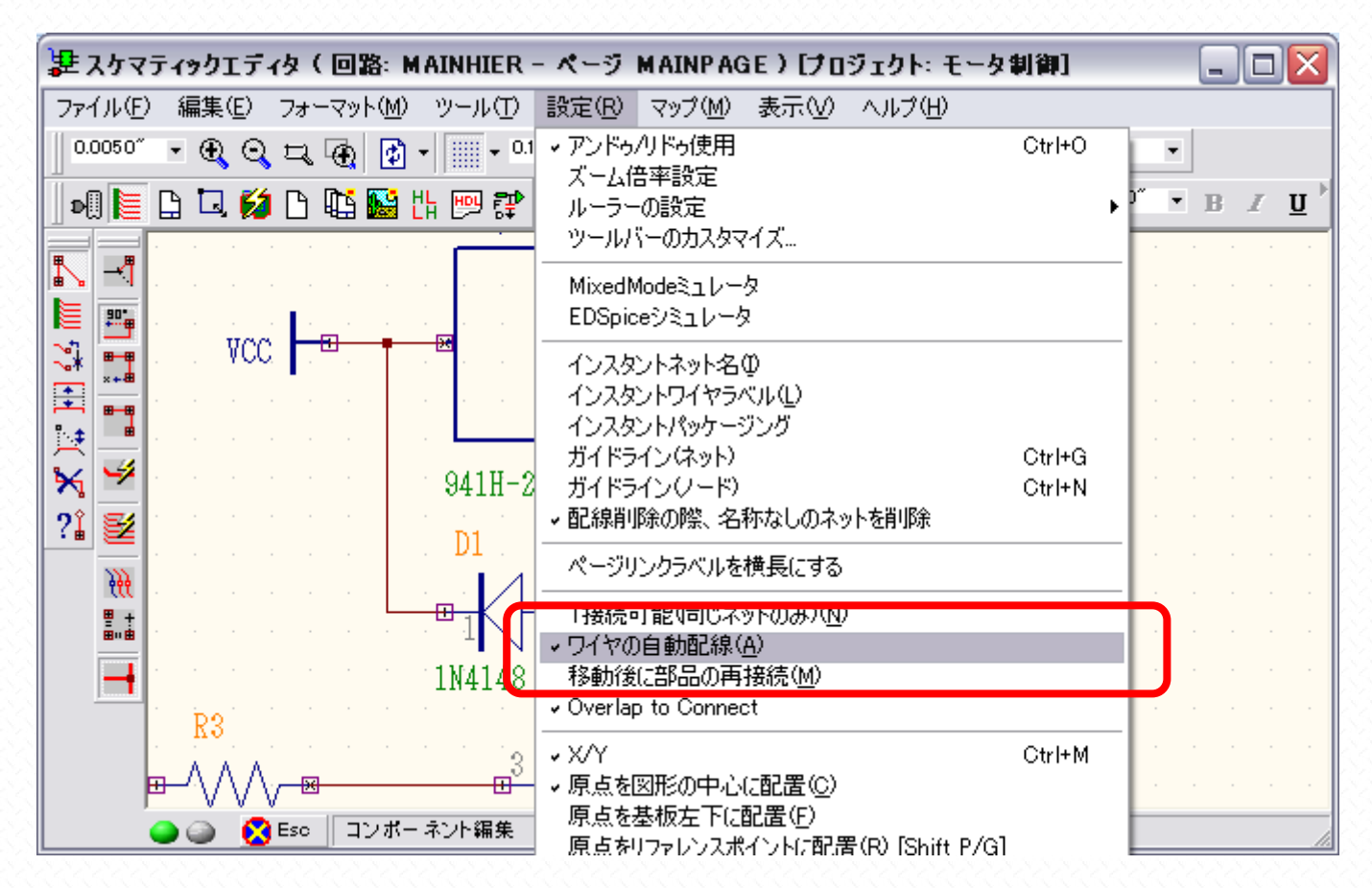

オプションツール"ピンへ接続""T字配線(接続)許可"が有効になっていることを確認します。

| 建 スケマティックエディタ (回路: MAINHIER - ページ MAINPAGE )[プロジェクト: モータ                                                                                                    | 制御]                   | -    |              | K |
|----------------------------------------------------------------------------------------------------|-----------------------|------|--------------|---|
| ファイル(E) 編集(E) フォーマット(M) ツール(T) 設定(R) マップ(M) 表示(V) ヘルプ(H)                                                                                                    |                       |      |              |   |
| 0.0050″ • 🕀 😋 🞞 🚱 🗗 • 🛄 • 0.1000″ • 🔛 0.0500″ • 1.0° • 📃 MAIN                                                                                                    | PAGE                  | •    |              |   |
| 📗 💵 🔚 🛄 💋 📫 🌇 💾 💬 🗊 🗍 🛲 - 0.0020° 🕞 📗 Vector Font                                                                                                    | ▼ 0.0600 <sup>∞</sup> | • 18 | . I <u>U</u> | • |
|                                                                                                    | · · · ·               |      |              |   |
| <sup>11</sup> 90 記録 F2 F2 F2 F2 F3 F3 F3 F3 F3 F3 F3 F3 F3 F3 F3 F3 F3 F3 F3 F3 F3 F5 F5                                                                                                    |                       |      |              |   |
| ・ ・ ・ ・ ・ ・ ・ ・ ・ ・ ・ ・ ・ ・ ・ ・ ・ ・ ・ ・ ・ ・ ・ ・ ・ ・ ・ ・ ・ ・ ・ ・ ・ ・ ・ ・ ・ ・ ・ ・ ・ ・ ・ ・ ・ ・ ・ ・ ・ ・ ・ ・ ・ ・ ・ ・ ・ ・ ・ ・ ・ ・ ・ ・ ・ ・ ・ ・ ・ ・ ・ ・ ・ ・ ・ ・ ・ ・ ・ ・ ・ ・ ・ ・ ・ ・ ・ ・ ・ ・ ・ ・ ・ ・ ・ ・ ・ ・ ・ ・ ・ ・ ・ ・ ・ ・ ・ ・ ・ ・ ・ ・ ・ ・ ・ ・ ・ ・ ・ ・ ・ ・ ・ ・ ・ ・ ・ ・ ・ ・ ・ ・ ・ ・ ・ ・<                                                                                                    |                       |      |              |   |
| ペロパティ   21 配線/ネットプロパティ   22 全ネット自動配線   F6     21 堅   配貼り付け   22 全ネット自動配線   F7                                                                                                    |                       |      |              |   |
| With a state of the state of the |                       |      |              |   |
|                                                                                                    | $\mathbf{D}$ is a     |      |              |   |
| IN4148 2 ₪ 01 1N4148 2                                                                                                    | x Q2                  |      |              |   |
| $\mathbb{R}^3$                                                                                                    |                       |      |              |   |
| P V V V B B C T 2 2 3 2 3 2 3 2 3 2 3 2 3 2 3 2 3 2 3                                                                                                    |                       |      |              | 1 |

部品接続ピンの上でクリック、カーソルを少し動かすとピンの上に青い四角が表示されます。

四角が表示されていない場合、ピンにワイヤが接続されていないことを示します。Esc を押してやり直してください。

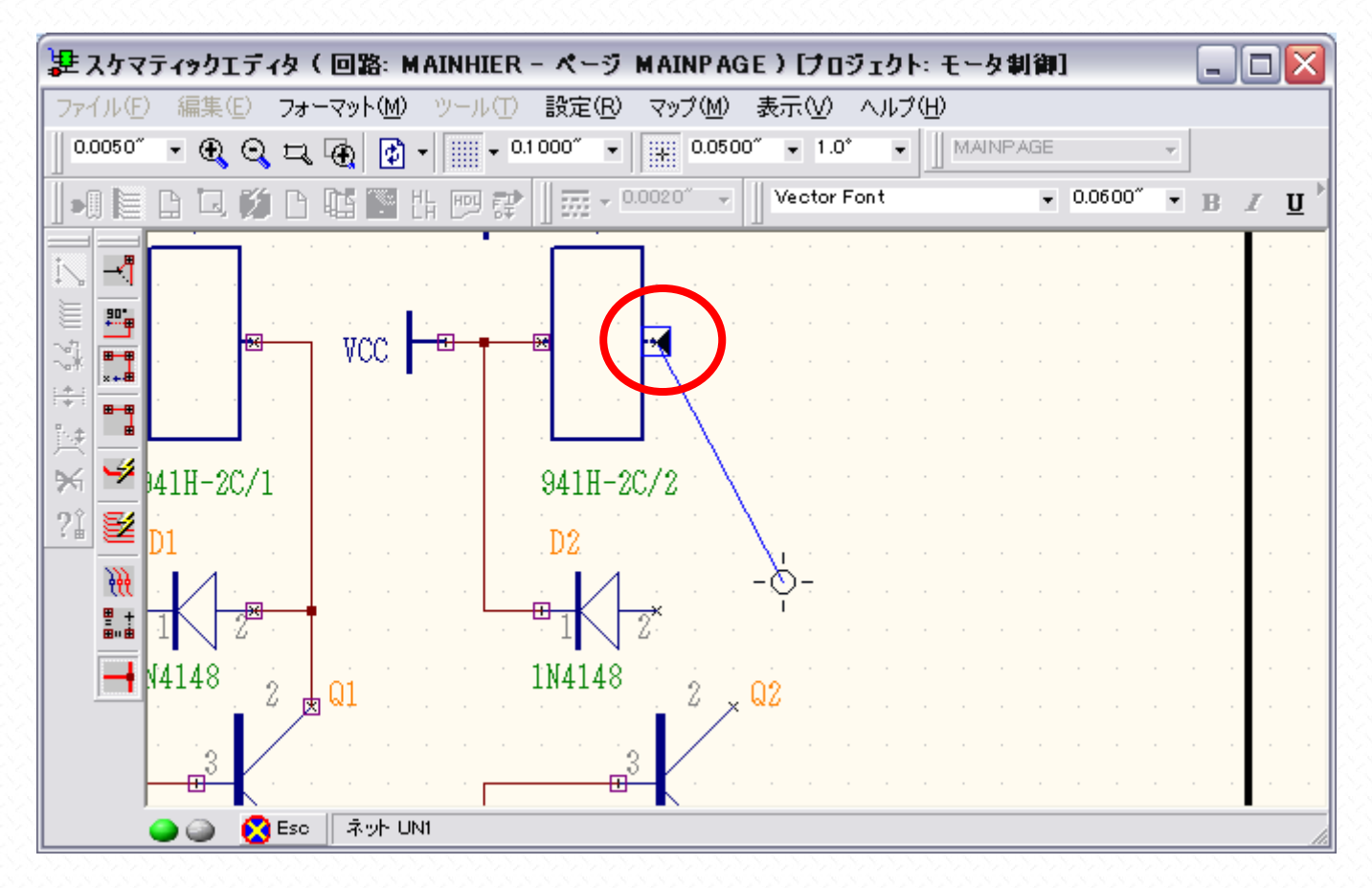

接続先のピンをクリックします

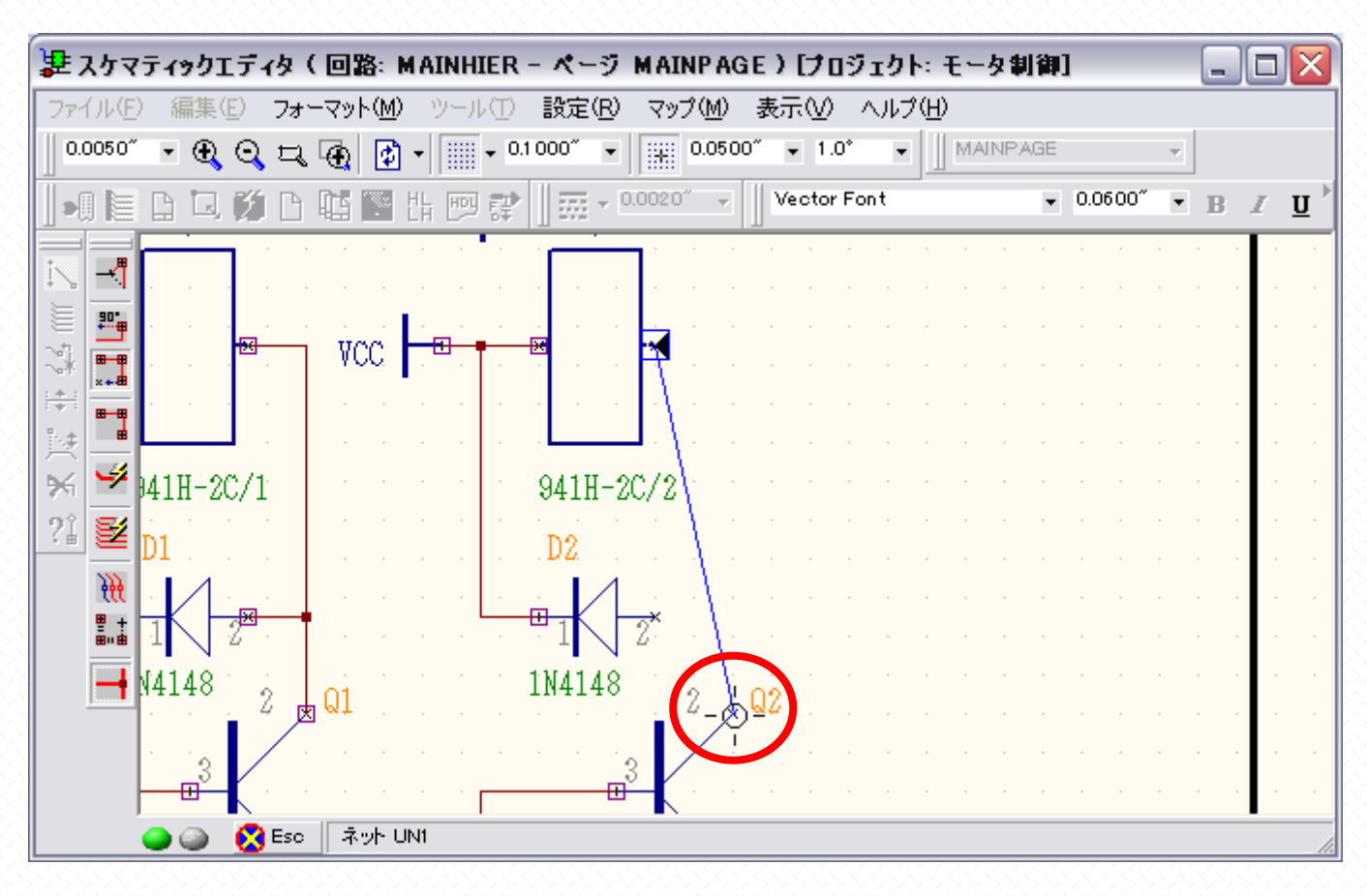

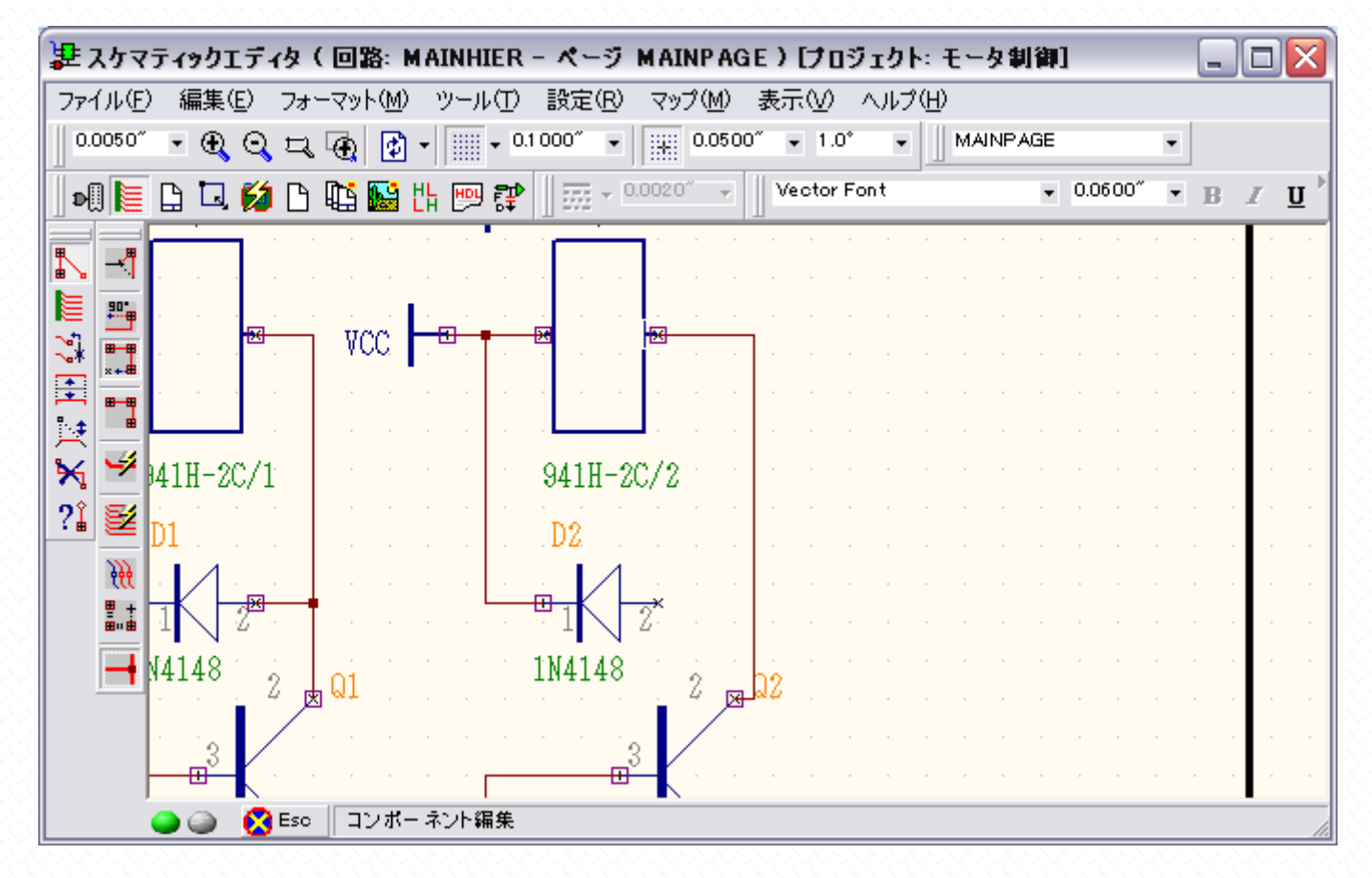

T字配線する際、そのまま"ピンに配線"機能が有効になっていると、配線への接続が出来ない為、配線を引き始めた後に、 "90°配線"へと切り替えます。

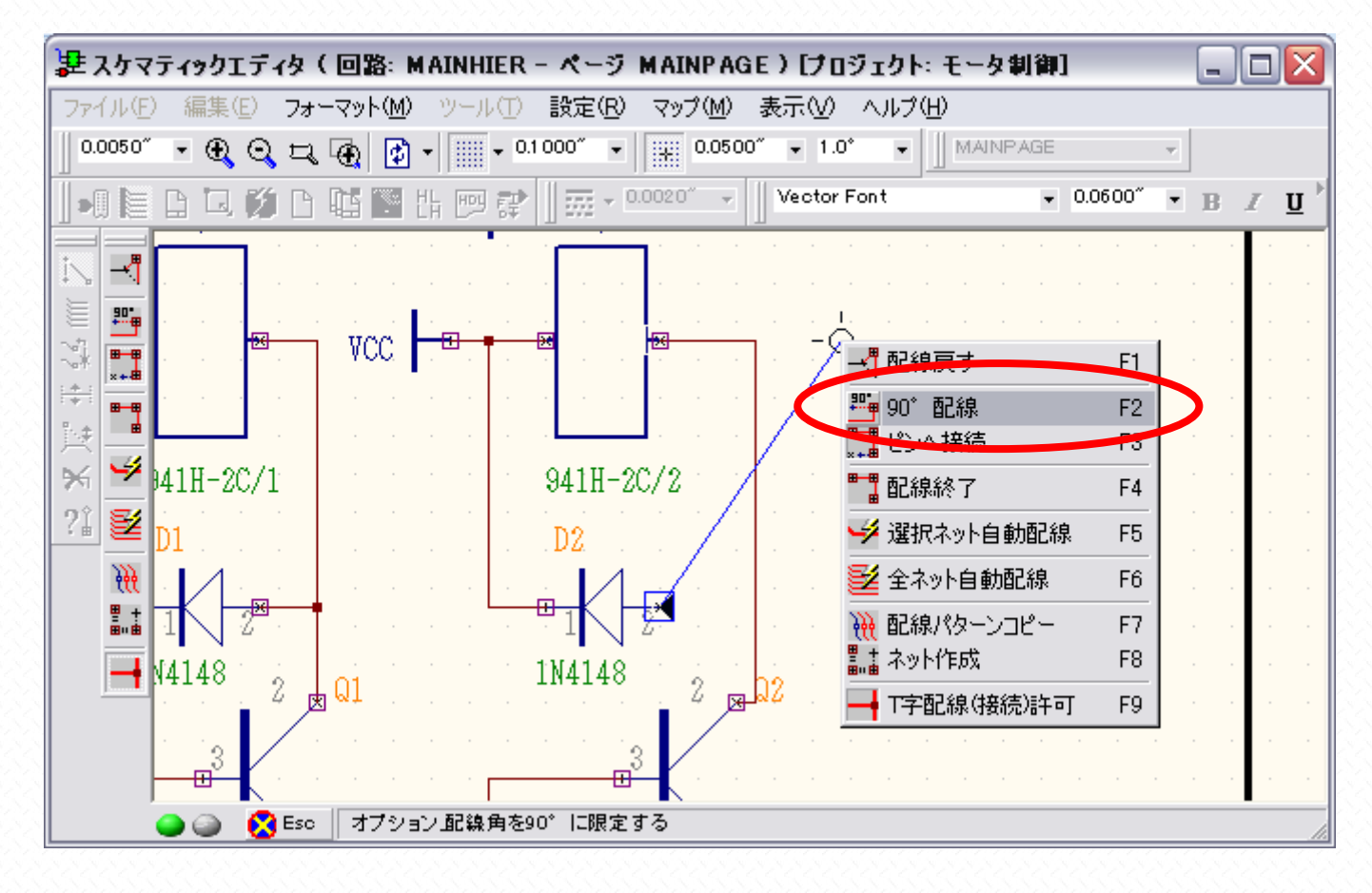

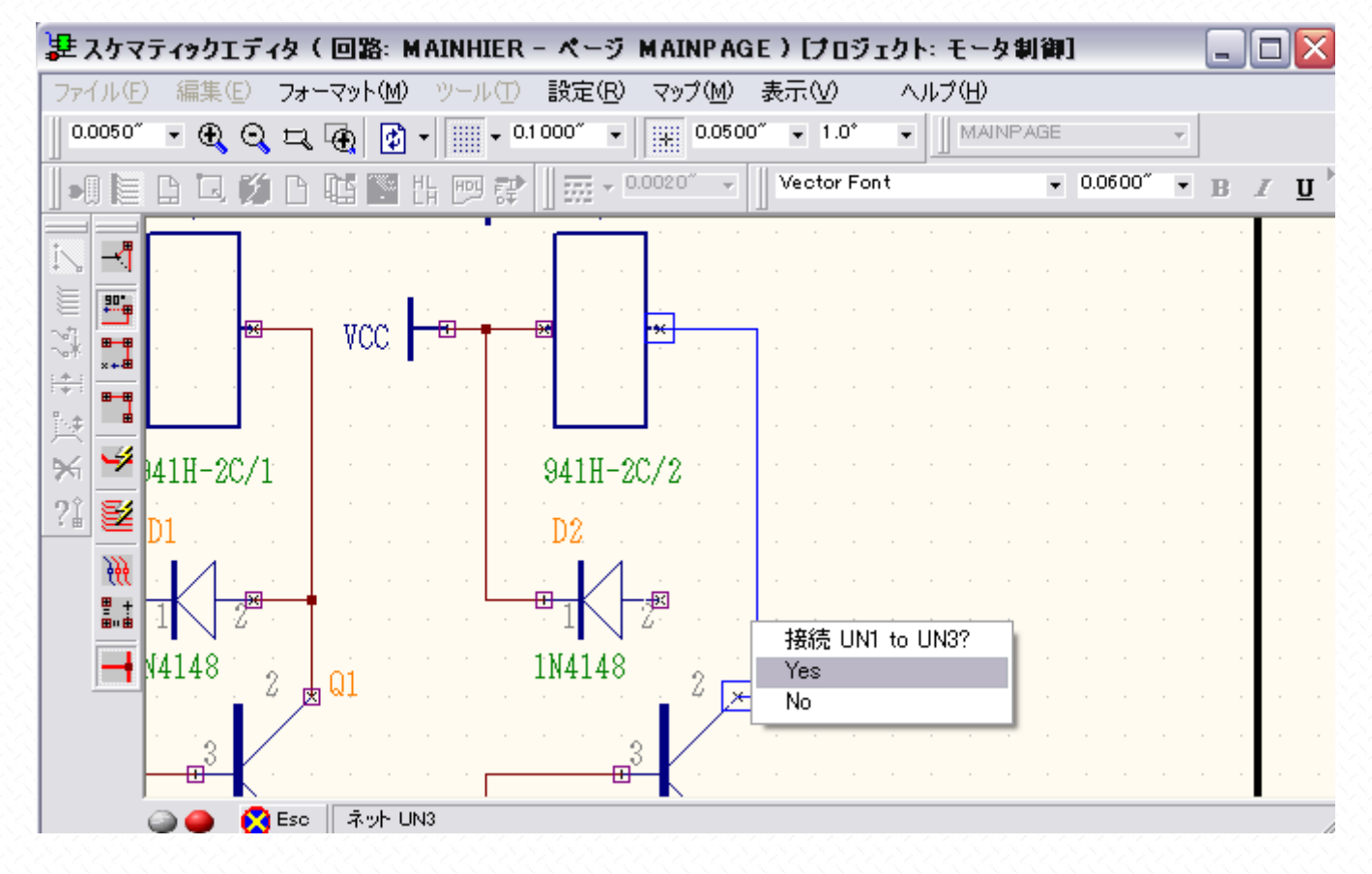

配線の完了となります。半自動配線を行う場合は、再度"ピンへ配線"へ切り替えます。

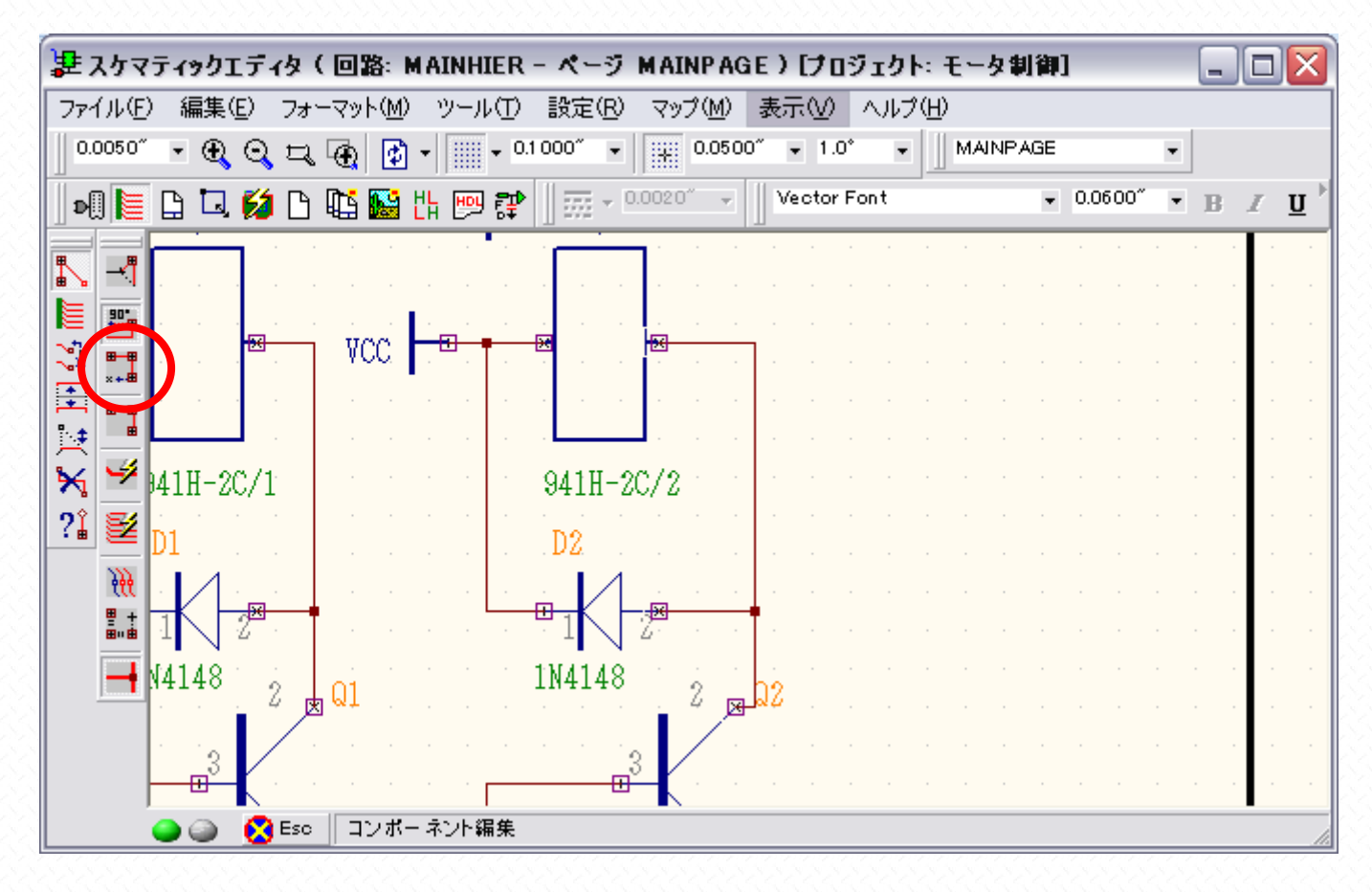